## Notice DAC/N-127/2022-23, dated 29.11.2022

All the students of B.A., B.Sc., and B.Com. Courses (all semesters) are advised to download their Identity Card from the college website. It is to be noted that Identity Cards will be available for the students who have cleared the requisite fees for the concerned Semester.

The students are advised to steps to be followed for downloading Student's Identity Card

- 1. Go to college website www.dacollege.org
- 2. Click on **Download** Menu
- 3. Click on ID Card
- 4. Select your Semester (for which you have cleared fees)
- 5. Enter your College Roll No. and date of birth (in DDMMYYYY format) as Password
- 6. Click on Login button (ID Card Appears)
- 7. Click on 'Print ID Card' and get the print out
- 8. Laminate the ID Card for use

Note: The ID Card will remain valid for the concerned Semester only. For next Semester, the same process to be followed after payment of fees for those Semesters.

Principal Dinabandhu Andrews College